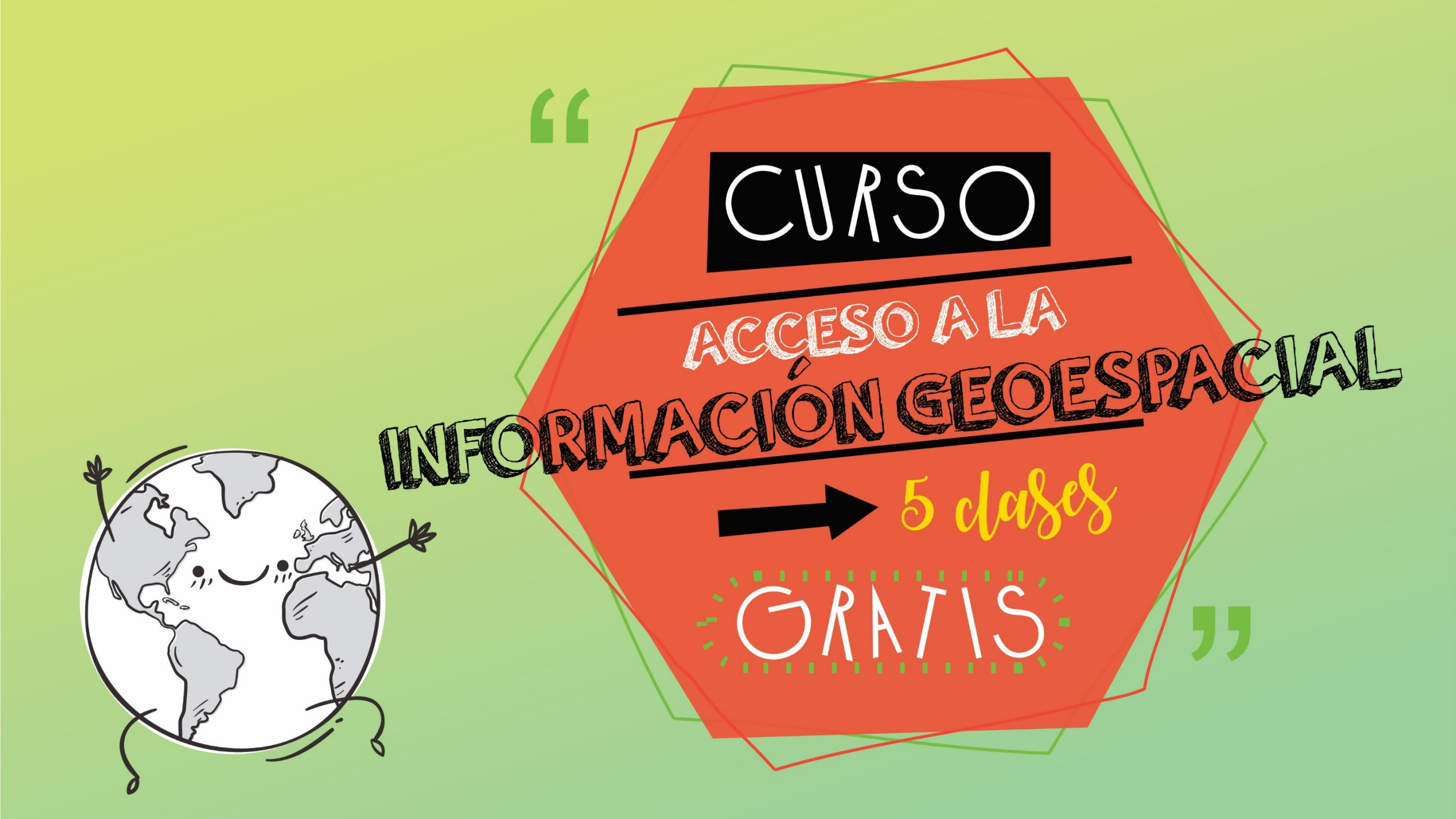

### CLASE 1: ¿QUE ES UN SISTEMA DE INFORMACIÓN GEOGRAFICA?

En esta clase vamos a ver:

- → ¿Qué es un SIG?
- ➔ ¿Qué es la Información geoespacial?
- ➔ Instalación de QGIS
- ➔ El archivo shapefile
- ➔ Descargar información de la web
- ➔ Abrir una capa en Qgis
- ➔ Herramientas de navegación
- ➔ Simbología
- ➔ Tabla de atributos

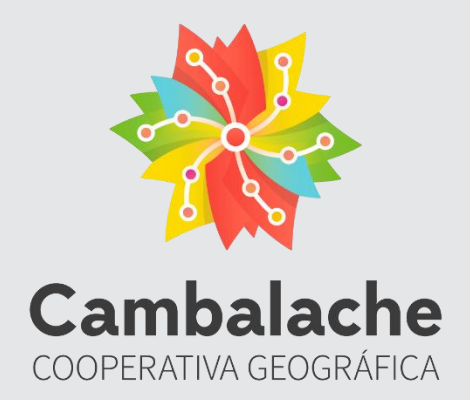

Cambalache es un equipo de trabajo de personas formadas en geografía y programación, que de forma democrática y participativa nos organizamos con un objetivo recíproco y común: trabajar y transformar. Cambalache busca crear puentes que conecten personas, ciencias, proyectos y ambientes entre sí, que acorten las distancias, que cooperen y contribuyan al equilibrio; con el fín de desarrollarnos humana y profesionalmente. Un **Sistema de Información Geográfica** (SIG) es un sistema para la gestión, análisis y visualización de conocimiento geográfico que se estructura en diferentes conjuntos de información. Lo que diferencia a un SIG de otros sistemas de información es que se dispone de información geográfica (espacial y temática). En un SIG:

# ¿QUE ES UN SIG?

 Los objetos están representados mediante geometrías (puntos, líneas o poligonos) que indican su forma.

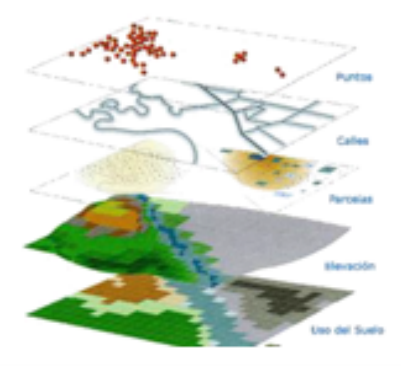

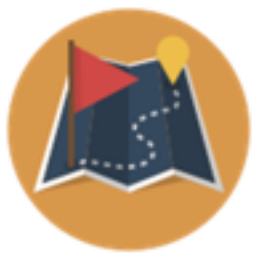

Estas geometrías se encuentran georreferenciadas en distintos sistemas de coordenadas, lo cual permite obtener la ubicación real de cada objeto, calcular áreas, distancias, relacionar elementos.

> ➔ Los objetos están asociados a una base de datos alfanumérica que guarda sus atributos.

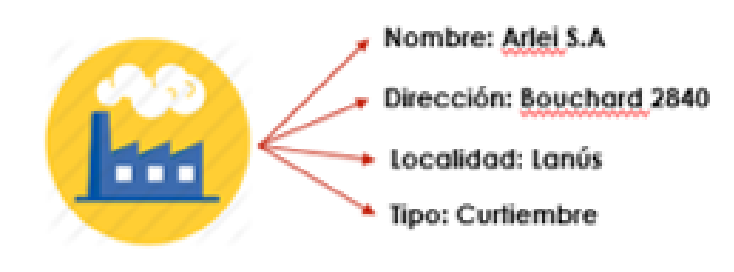

## La información geoespacial

La información geoespacial se diferencia de cualquier otro tipo de información porque los datos poseen una componente espacial y otra temática, es decir trabajan con cartografía y con una base de datos que se encuentran georreferenciados (con esto nos referimos a que la información presenta una ubicación definida sobre la superficie terrestre).

La manera en la que los SIG integran esta información es mediante la visualización de capas o coberturas de datos que se van superponiendo de acuerdo a la información que se desee analizar.

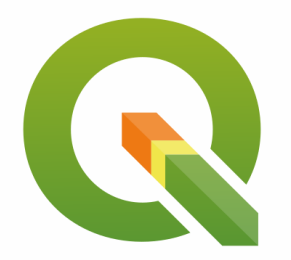

El **software QGIS** es un Sistema de Información Geográfica (SIG) de Código Abierto licenciado bajo GNU - General Public License. Proporciona una creciente gama de capacidades a través de sus funciones básicas y complementos. Puede visualizar, gestionar, editar y analizar datos y diseñar mapas. (F) IMPORTANTE: para seguir este curso es necesario que tengas el QGIS instalado en tu compu. Si no lo tenés, descargalo desde acá <u>https://www.qgis.org/es/site/</u>. También podes ver nuestro <u>video de instalación</u>. Si querés aprender SIG o profundizar en tu conocimiento <u>janótate en nuestros</u> <u>cursos!</u> Hay distintos niveles y modalidades de cursada.

El archivo vectorial mas conocido de los SIG es el archivo **SHAPEFILE.** El Shapefile es un formato de almacenamiento donde se guarda la localización de los elementos geográficos y los atributos asociados a ellos. Este archivo está constituido por varios archivos aunque son cuatro los que mínimamente deben estar presentes.

- → .shp: Es el archivo que almacena las entidades geométricas de los objetos (línea, punto o polígono).
- ➔ .dbf: Es la base de datos, es el archivo que almacena la información de los atributos de los objetos.
- → .shx: Es el archivo que almacena el índice de las entidades geométricas.
- ➔ .prj: Es el archivo que almacena el sistema de coordenadas de la capa.

## **El archivo Shapefile**

\*.shp: Es el archivo que almacena las entidades geométricas de los objetos (línea, punto o polígono).

\*.dbf: Es la base de datos, es el archivo que almacena la información de los atributos de los objetos.

\*.shx: Es el archivo que almacena el índice de las entidades geométricas.  $\cap$ 

 $\bot$ 

 $\sim$ 

\*.prj: Es el archivo que almacena el sistema de coordenadas de la capa.

IMPORTANTE: Los Mapas Generales son mapas con información general, también se los denomina cartografía base o de referencia. En este tipo de mapas, ningún tipo de información tiene más importancia que otra. Por ejemplo: mapas topográficos y mapas políticos. Si te interesan hacer ese tipo de mapas, este tema lo vemos en el <u>Curso SIG nivel I</u> anótate <u>acá</u>.

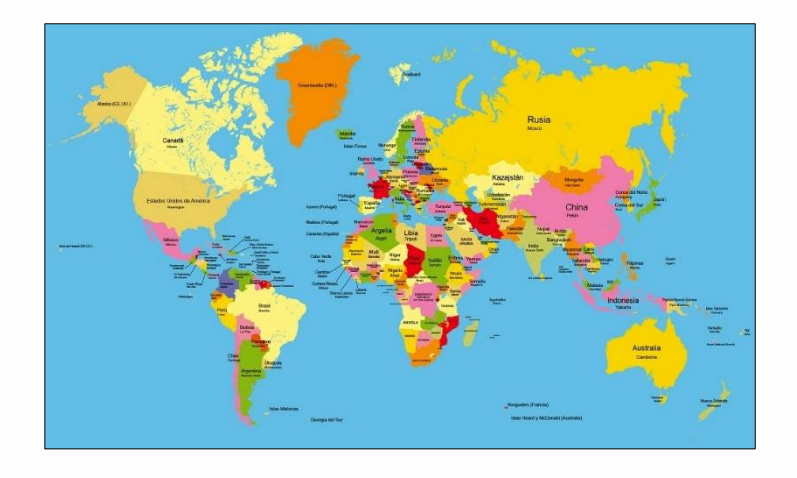

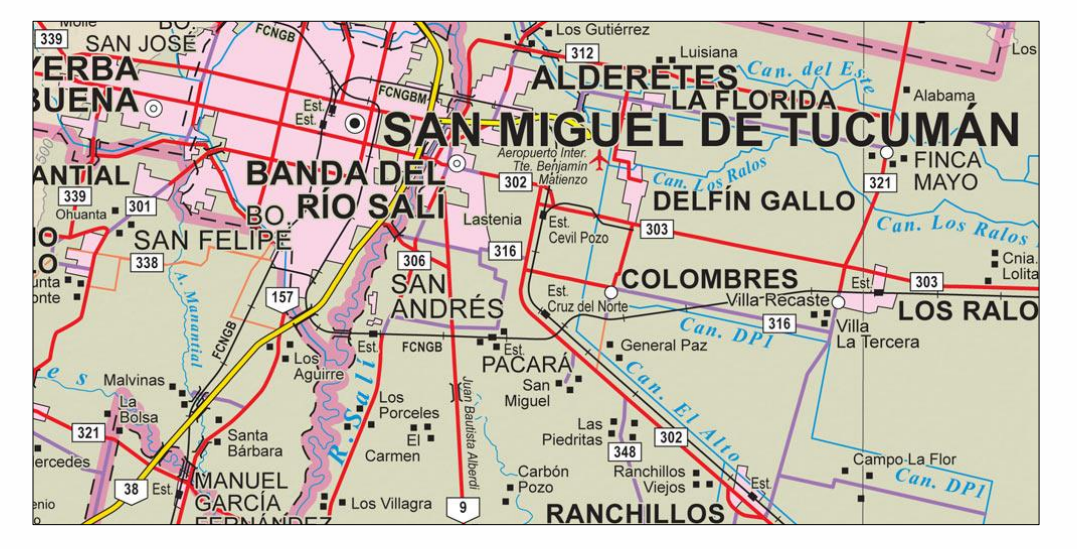

En este curso vamos a aprender a descargar información geoespacial de la web. Como primer ejemplo vamos a descargar archivos shapefile que van a servir para elaborar CARTOGRAFÍA BASE.

#### ← → C ③ www.ign.gob.ar

Actividades

Instituto

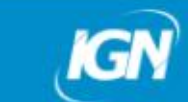

#### ☆ 🕐 🧔

#### Ministerio de Defensa Presidencia de la Nación

## Descargar Información de la web

En la página web del Instituto Geográfico Nacional, podemos descargar información geoespacial.

- Ingresamos a <u>www.ign.gob.ar</u>
- Elegimos la opción DATOS ABIERTOS

### INSTITUTO GEOGRÁFICO NACIONAL

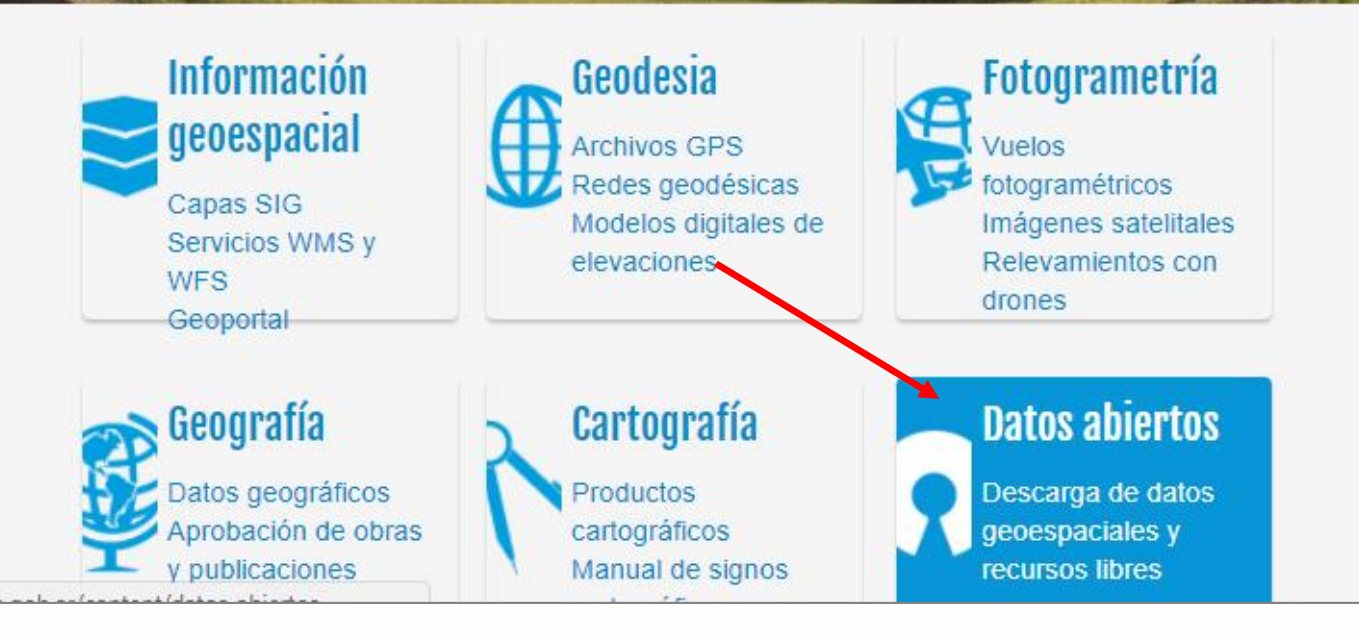

| Información                  | <ul> <li>тира г описо у че пладен овтема че наз така тнампка.</li> </ul> |  |
|------------------------------|--------------------------------------------------------------------------|--|
| Geoespacial                  | Mapa Político, Físico y de Imagen Satelital del Gran Buenos Aires        |  |
| Fotogrametria<br>Geografia   | Mapas escolares o mudos                                                  |  |
| Introducción                 | Atlas de la República Argentina 500K                                     |  |
| Información<br>geográfica    | Atlas de la Provincia de Tucumán 100K                                    |  |
| Origen<br>del                | Información georreferenciada a escala 1:250 000 y mayores                |  |
| nombre                       | Geodatos – Archivos shapefile                                            |  |
| Límites,<br>superficies<br>y | Mapa Oficial - QGIS / ArcGIS                                             |  |

Elegimos la opción GEODATOS – ARCHIVOS SHAPEFILE

La información disponible en esta página, proviene en su mayoría, de un conjunto de datos surgido del proyecto **SIG 250** del IGN, realizado por el Instituto hasta el año 2000. El Instituto trabaja permanentemente en la actualización de su base de datos geográfica y en su adecuación a las diferentes normas y estándares. Los datos se encuentran referenciados en coordenadas geográficas, utilizando el Sistema de Referencia WGS 84 y el Marco de Referencia POSGAR 07. (Código EPSG: 4326). Descargar las siguientes capas:

- ✓ Red vial
- Red ferroviaria
- Planta urbana
- ✓ Provincias
- ✓ Aguas continentales (línea)
- Aguas continentales (polígono)

| polígono | Pais                | Octubre de<br>2018 | Descargar<br>SHP | Descargar<br>GeoJSON | Metadatos                          |
|----------|---------------------|--------------------|------------------|----------------------|------------------------------------|
| poligono | Departamentos       | Octubre de<br>2018 | Descargar<br>SHP | Descargar<br>GeoJSON | Metadatos                          |
| poligono | Provincias          | Octubre de<br>2018 | Descargar<br>SHP | Descare<br>Grason    | Metadalos                          |
| poligono | Aguas Continentales | Octubre de<br>2018 | Descarpar<br>SHP | Descargar<br>GeoJSON | Metadato<br>XML<br>Metadato<br>PDF |
| línea    | Aguas Continentales | Octubre de<br>2018 | Descargar<br>SHP | Descargar<br>GeoJSON | Metadatc<br>XML<br>Metadatc<br>PDF |
| línea    | Curvas de Nivel     | Agosto de 2015     | Descargar<br>SHP | /                    |                                    |
| polígono | Planta Urbana       | Octubre de<br>2018 | Descargar<br>SHP | Descargat<br>GeoJSON | Meladato<br>XML<br>Metadato<br>PDF |
| poligono | Islas               | Octubre de<br>2018 | Descargar<br>SHP | Descargar<br>GeoJSON | Metadato<br>XML<br>Metadato<br>POF |

Luego que se descargan las capas, las descomprimímos y ya podemos usarlas en un proyecto SIG.

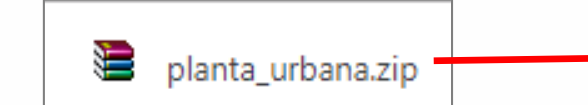

| ras cosas ⇒ clase1 ⇒  |                   | ٽ ~               | Buscar en cl | , p |
|-----------------------|-------------------|-------------------|--------------|-----|
| Nombre                | Fecha de modifica | Тіро              | Tamaño       |     |
| 🔊 004_Cuerpos_De_Agua | 7/7/2012 13:23    | AutoCAD Shape S   | 52.851 KB    |     |
| 🔜 004_Cuerpos_De_Agua | 7/7/2012 13:23    | AutoCAD Compil    | 230 KB       |     |
| 🔚 004_Cuerpos_De_Agua | 21/3/2018 15:10   | Archivo WinRAR Z  | 16.265 KB    |     |
| planta_urbana.cpg     | 12/10/2018 12:52  | Archivo CPG       | 1 KB         |     |
| 🛗 planta_urbana       | 12/10/2018 12:52  | Hoja de cálculo O | 1.352 KB     |     |
| 🗐 planta_urbana       | 12/10/2018 12:52  | Archivo PRJ       | 1 KB         |     |
| 📄 planta_urbana.sbn   | 12/10/2018 12:52  | Archivo SBN       | 32 KB        |     |
| planta_urbana.sbx     | 12/10/2018 12:52  | Archivo SBX       | 2 KB         |     |
| 🖄 planta_urbana       | 12/10/2018 12:52  | AutoCAD Shape S   | 4.326 KB     |     |
| 📄 planta_urbana.shp   | 12/10/2018 12:52  | Documento XML     | 140 KB       |     |
| 🔜 planta_urbana       | 12/10/2018 12:52  | AutoCAD Compil    | 27 KB        |     |
| PROVINCIAS            | 4/8/2015 11:59    | Hoja de cálculo O | 10 KB        |     |

## **Abrir el software QGIS**

2. Al iniciarse el programa se accede a los Proyectos recientes, es un acceso rápido para la reutilización de los últimos proyectos con los que estuvimos trabajando en el programa. Si es la primera vez que abrimos el programa, no tendremos proyectos recientes.

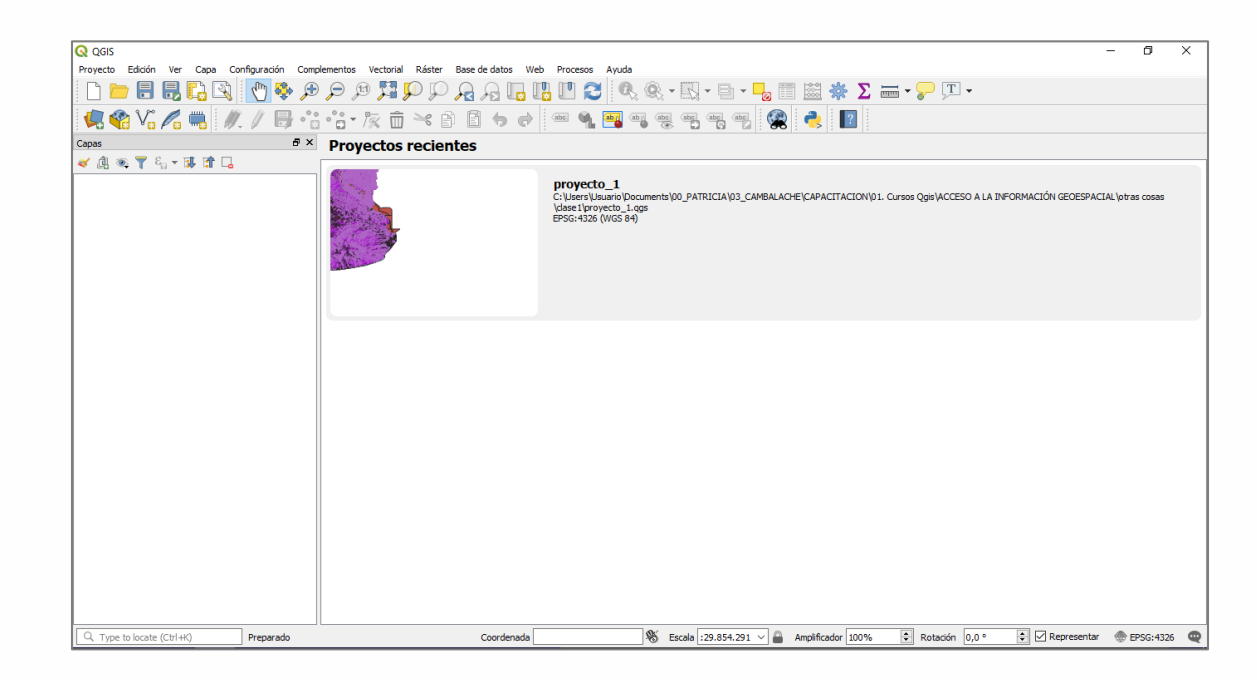

#### 1. Iniciamos Qgis desde: Inicio > Todos los programas > QGIS 3.4 > QGIS Desktop 3.4

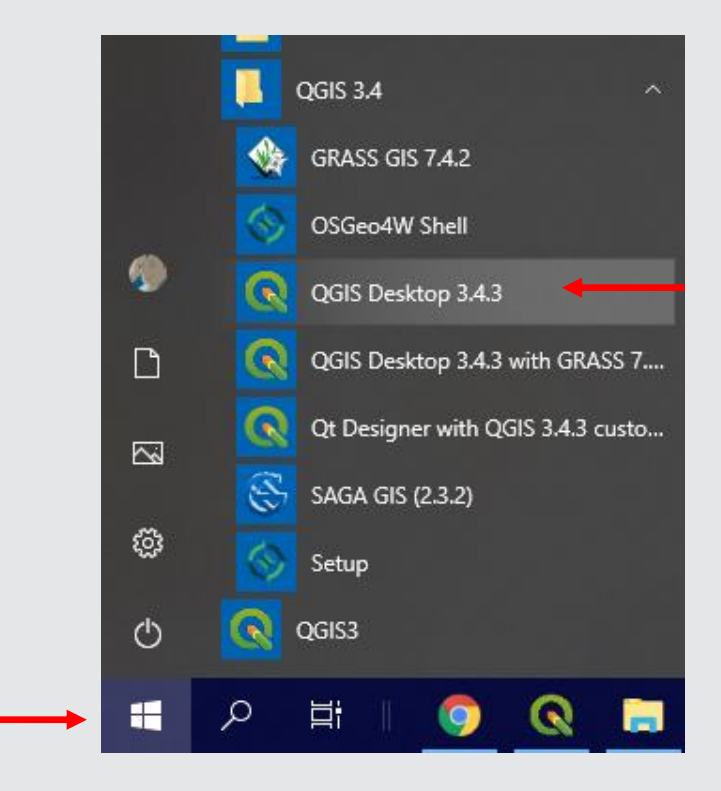

## Abrir una capa en QGIS

 Clic en el botón
 Administrador de fuentes de datos abiertos. Se abrirá la siguiente ventana.

2. Desde la pestaña vectorial hacemos clic en ... para buscar las capas descargadas

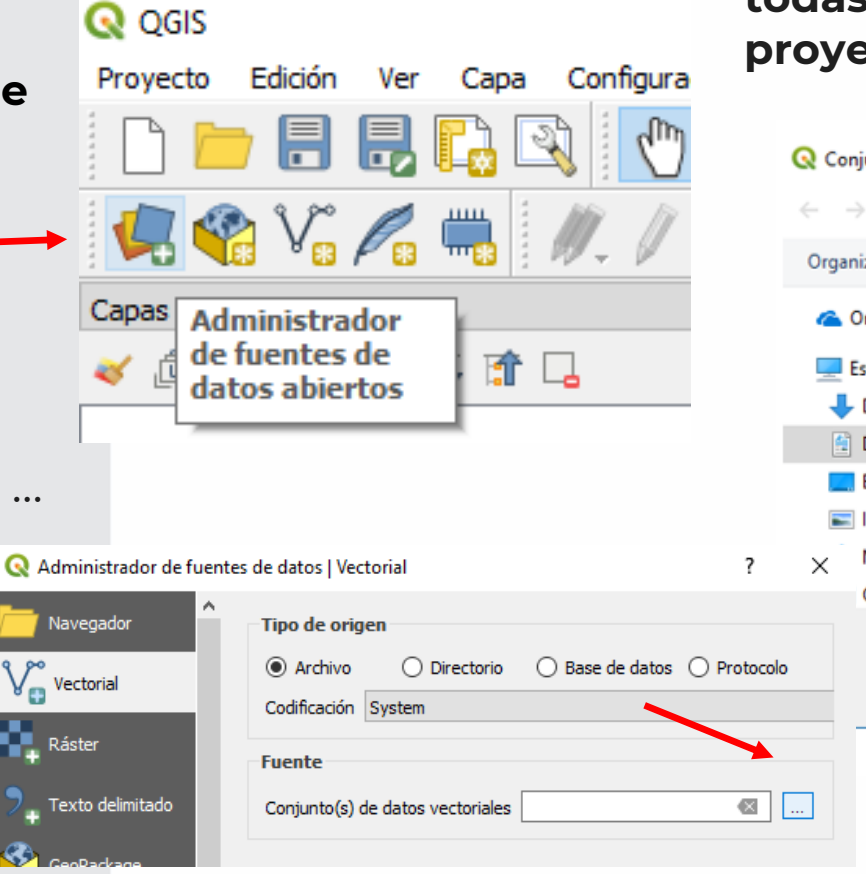

3. OGIS permite visualizar información geográfica en diferentes formatos, para que más simple identificar las sea capas descargadas, filtramos la búsqueda por "Archivo shape de ESRI" y seleccionamos todas las capas que queremos traer al proyecto.  $\rightarrow$  Abrir

| ctorial soportado por OGR                                                                                                    | ×                                                                                                    |
|----------------------------------------------------------------------------------------------------|----------------------------------------------------------------------------------------------------|
| tras cosas → clase1 v Ö                                                                                                    | Buscar en clase1 ,0                                                                                                    |
| arpeta                                                                                                    | / 📰 🕶 💷 📀                                                                                                    |
| Nombre                                                                                                    | Fecha de modifica Tipo                                                                                                    |
| 🚳 001_Cursos_De_Agua                                                                                                    | 7/7/2012 13:31 AutoCAI                                                                                                    |
| 🔊 004_Cuerpos_De_Agua                                                                                                    | 7/7/2012 13:23 AutoCAI                                                                                                    |
| EJIDOS_URBANOS                                                                                                    | 4/8/2015 12:05 AutoCAI                                                                                                    |
| PROVINCIAS                                                                                                    | 22/7/2015 10:17 AutoCAI                                                                                                    |
| RED_FERROVIARIA                                                                                                    | 21/7/2015 11:36 AutoCAI                                                                                                    |
| RED_VIAL                                                                                                    | 21/7/2015 16:02 AutoCAI                                                                                                    |
|                                                                                                    |                                                                                                    |
| <                                                                                                    | >                                                                                                    |
| bre de archivo: "RED VIAL" "001 Cursos ~                                                                                                    | Archivos shape de ESRI (*.shp *                                                                                                    |
|                                                                                                    | Abrir Cancelar                                                                                                    |
| Q proyecto_1 - QGIS         Proyecto       Edidón         Ver       Capa       Configuración       Complementos         Image: Image: Ima | Vectorial Ráster Base de datos Web Procesos Ayuda                                                                                                    |
| Capas         5 ×           ✓ ① ● ○1_Cursos_De_Agua           ✓ ─ RED_FERROVIARIA           ✓ ─ RED_FERROVIARIA           ✓ ─ RED_VIAL           ✓ ─ O4_Curpos_De_Agua           ✓ ■ EJIDOS_URBANOS                                                                                                    |                                                                                                    |
|                                                                                                    | ctorial soportado por OGR   ras cosas > clase1   arpeta   Nombre   001_Cursos_De_Agua   004_Cuerpos_De_Agua   004_Cuerpos_De_Agua   EIIDOS_URBANOS   PROVINCIAS   RED_FERROVIARIA   RED_VIAL   Proyecto_1-QGIS   Proyecto Ecidón Ver Capa Configuración Complementos   Proyecto Ecidón Ver Capa Configuración Complementos   Proyecto Ecidón Ver Capa Configu |

4. Volvemos a la pestaña anterior y seleccionamos la opción Añadir

contacto@cambalachecoopera.com.ar 💑 cambalachecoopera.com.a

Para poder facilitar la visualización de todas las capas que traemos a la vista, es recomendable ordenarlas en la **Tabla de contenidos** de la siguiente forma:

#### Las herramientas de navegación nos permiten

trabajar sobre la vista o ventana de visualización, cambiando la escala del mapa automáticamente:

➔ Puntos (arriba)

➔ Líneas (medio)

➔ Polígonos (abajo)

Invisible

Para moverlas solo se necesita arrastrar con un clic la capa en la dirección que se elija. Tildando y destildando los shapefiles hacemos VISIBLE la capa.

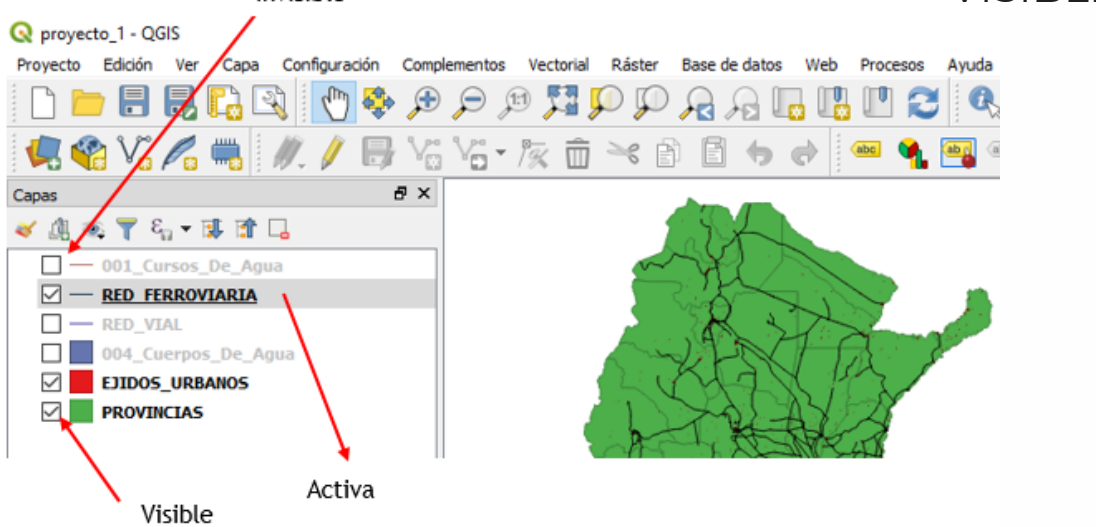

Para ACTIVAR una capa debemos hacer un clic (se visualiza sombreada) sobre la capa que se desee activar en el Panel de capas. Tener activa una capa nos a permitir realizar acciones que más adelante aprenderemos, como seleccionar sus elementos. **contacto**@cambalachecoopera.com ...de izquierda a derecha...

🕐 🕵 🗩 🗩 🗯 🕅

- → Desplazar Mapa: Permite cambiar el encuadre de la vista mediante el desplazamiento lateral del campo de visualización en todas las direcciones y realizar scroll con el zoom.
- → Desplazar Mapa a la Selección: Centra la VISTA en los elementos seleccionados
- → Zoom Más: Aumenta la escala de visualización de una zona especificada por el usuario.
- → Zoom Menos: Disminuye la escala de visualización de una zona especificada por el usuario.
- → Zoom General: El área de la VISTA toma sus coordenadas máximas entre todas las capas del documento.
- → Zoom a la Selección: Realiza un zoom a los elementos seleccionados.

## Simbología

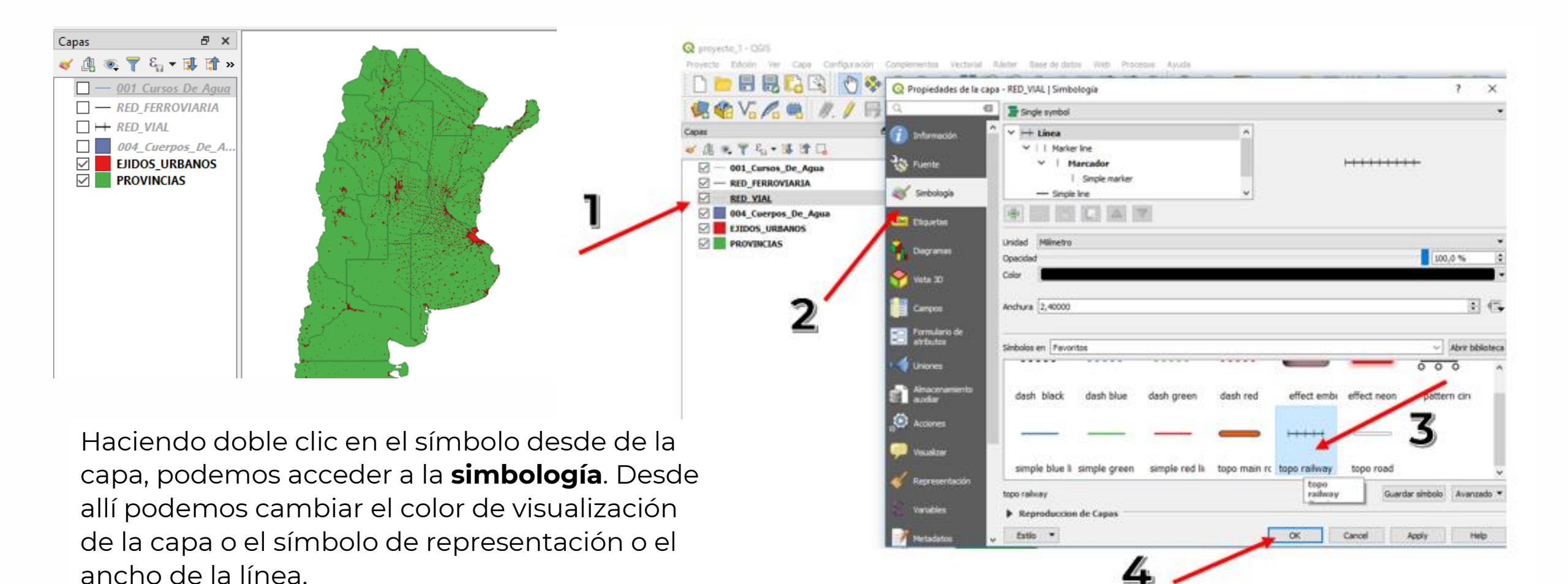

 $\Box \times$ 

#### / 🕺 🖶 🏹 📾 🏛 🛰 🙆 🖆 | 🗞 🚍 💟 🔩 🍸 🍱 🗞 🔎 | 📠 🛍 | 🚟 |

|   | Objeto       | FNA                        | GNA | NAm | S   | - |
|---|--------------|----------------------------|-----|-----|-----|---|
| 1 | Ejido Urbano | Joaquin V Gonzalez         |     |     | IGN |   |
| 2 | Ejido Urbano | Rivadavia                  |     |     | IGN |   |
| 3 | Ejido Urbano | San Ramon De La Nueva Oran |     |     | IGN |   |
| 4 | Ejido Urbano | Tartagal                   |     |     | IGN |   |
| 5 | Ejido Urbano | Chicoana                   |     |     | IGN |   |
| 6 | Ejido Urbano | La ViÑa                    |     |     | IGN |   |
| 7 | Ejido Urbano | Metan                      |     |     | IGN |   |

- ➔ En el título de la tabla se puede leer cuantos elementos tiene la capa y cuantos se encuentran seleccionados.
- → La tabla de atributos presenta un registro correspondiente a cada elemento gráfico; si seleccionamos algún registro / fila en la tabla, se selecciona en la vista (entorno gráfico) y viceversa.
- ➔ Al mismo tiempo la tabla cuenta con campos / columnas que tienen información cualitativa o cuantitativa, eso depende del valor que tenga el campo y la información que esté dando.
- ➔ Para deseleccionar utilizamos el botón Deseleccionar objetos espaciales: se puede acceder al mismo desde la vista o desde la tabla de atributos.

## Tabla de atributos

La **tabla de atributos** del shapefile (recordar que es el archivo .dbf el que almacena la tabla) nos permite ver las características de cada elemento.

Para acceder a la tabla de atributos del shapefile, hacemos clic derecho sobre la capa en el Panel de capas y luego elegimos la opción Abrir tabla de atributos.

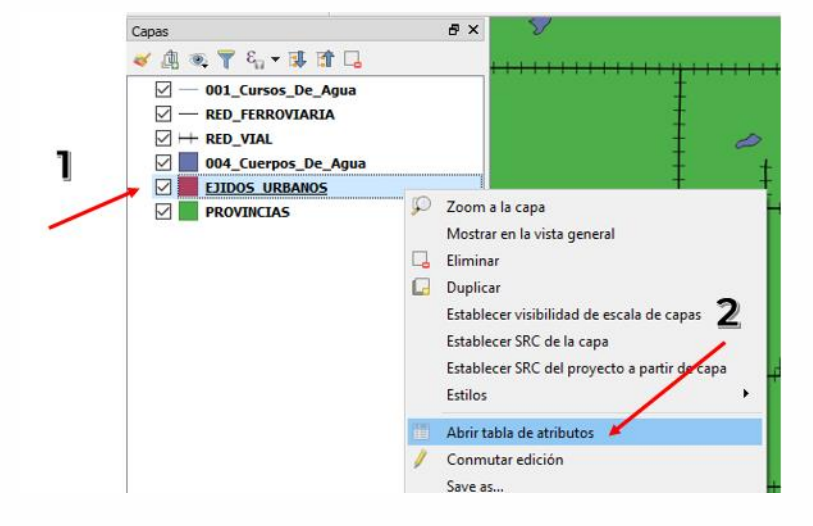

#### **ACTIVIDAD:**

Descargar información de la página del IGN para armar un mapa base del país

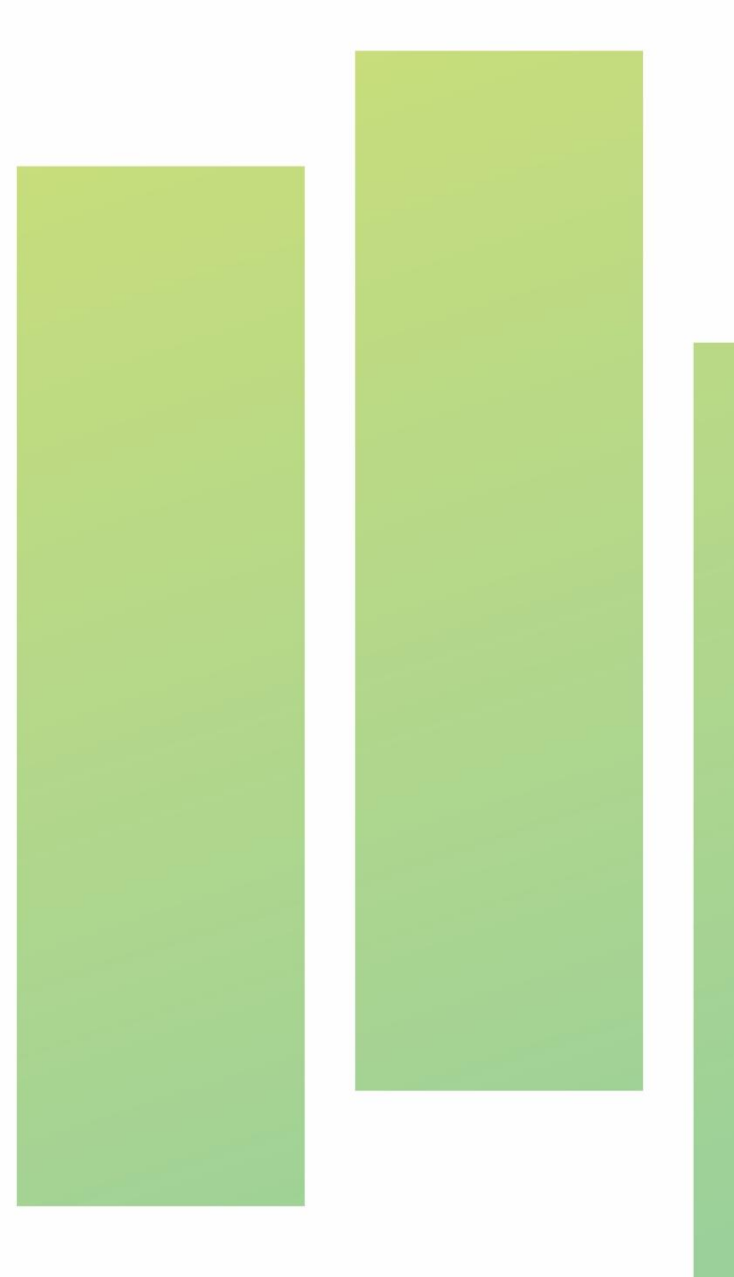

## Aprendiste mucho, ¿cierto?

En la próxima clase vamos a descargar información de "Portales de Datos Abiertos". ③ Si querés profundizar en el aprendizaje de los Sistemas de información geográfica, ¡sumate a nuestros <u>cursos</u>, tenemos dos modalidades: Online y presencial<u>, conocé todos los</u> <u>cursos haciendo click acá.</u>

⑦ ¿Te gustó la clase y querés compartirla con tus amigxs? ¡Invitalxs al curso! Deciles que nos escriban a <u>contacto@cambalachecoopera.com.ar</u> o que se inscriban en <u>http://cambalachecoopera.com.ar/capacitaciones</u> y van a recibir su usuario y contraseña para acceder al curso desde nuestra aula virtual. ¡Gracias! Y hasta la próxima ☺

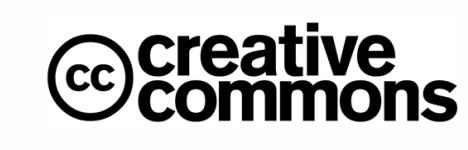

Atribución (Attribution): En cualquier explotación de la obra autorizada por la licencia será necesario reconocer la autoría (obligatoria en todos los casos).

> No Comercial (Non commerciai): La explotación de la obra q limitada a usos no comerciales.

Compartir Igual (Share ailke): La explotación autorizada incluy creación de obras derivadas siempre que mantengan la misma licencia al ser divulgadas.

¡Gracias y hasta la próxima! Seguinos en las redes para enterarte de todo

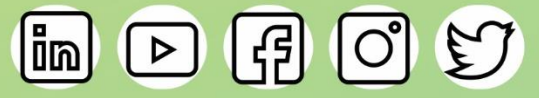

© 2019 Cambalache. Todos los derechos reservados

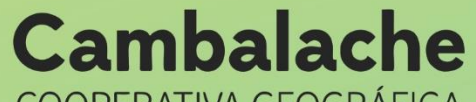

**COOPERATIVA GEOGRÁFICA** 

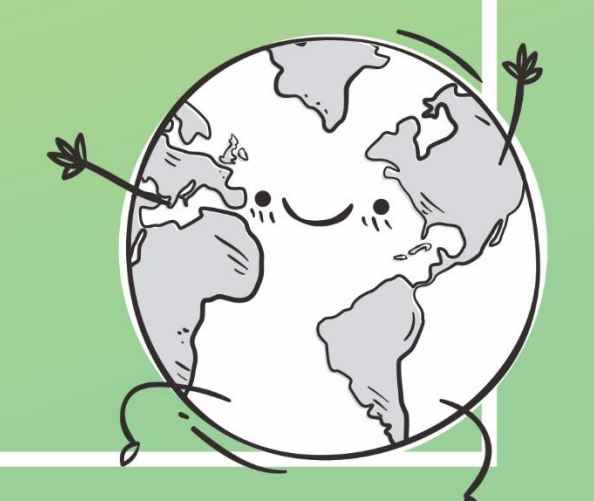

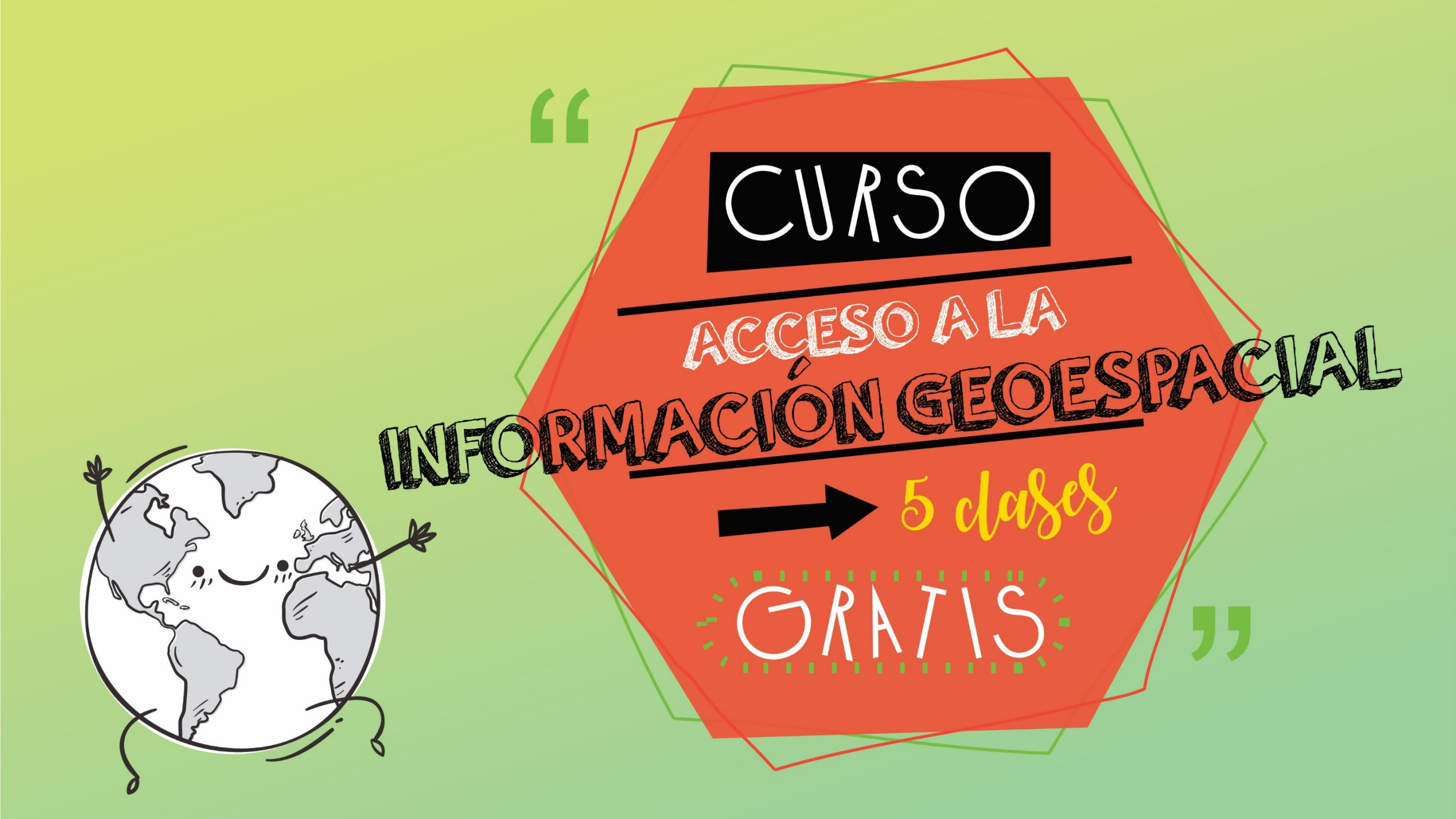

### CLASE 3: INFORMACIÓN GEOESPACIAL PARA EL DIAGNÓSTICO URBANO

En esta clase vamos a aprender:

- → ¿Qué es un diagnóstico urbano?
- ➔ Conexión a geoservicios WFS
- ➔ Conexión a geoservicios WMS
- Fuentes de descarga de Información Geográfica para el diagnóstico urbano.

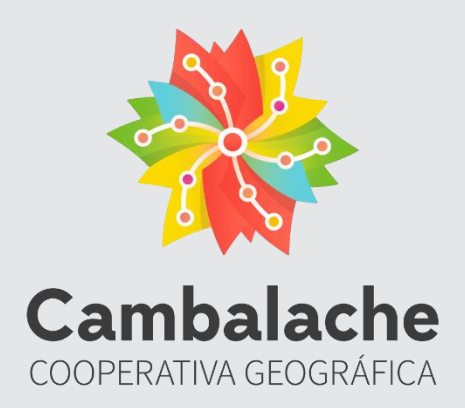

Cambalache es un equipo de trabajo de personas formadas en geografía y programación, que de forma democrática y participativa nos organizamos con un objetivo recíproco y común: trabajar y transformar. Cambalache busca crear puentes que conecten personas, ciencias, proyectos y ambientes entre sí, que acorten las distancias, que cooperen y contribuyan al equilibrio; con el fín de desarrollarnos humana y profesionalmente.

El diagnóstico urbano nos permite conocer la organización espacial de la estructura urbana de la zona de estudio, y sus componentes, a fin de obtener los elementos que nos sirvan para definir la orientación del proyecto. El diagnóstico es una de las etapas básicas en la formulación del plan, y consiste en establecer las relaciones causa-efecto que permiten explicar el porqué de las diferencias detectadas y por este medio identificar sobre que actuar para corregir o mejorar la funcionalidad del sistema a planificar.

Operativamente el diagnóstico consiste en recolectar, clasificar, comparar y evaluar los datos de las variables e indicadores que caracterizan a la problemática considerada en el Plan, así como aquellos con los que interactúan en el contexto social.

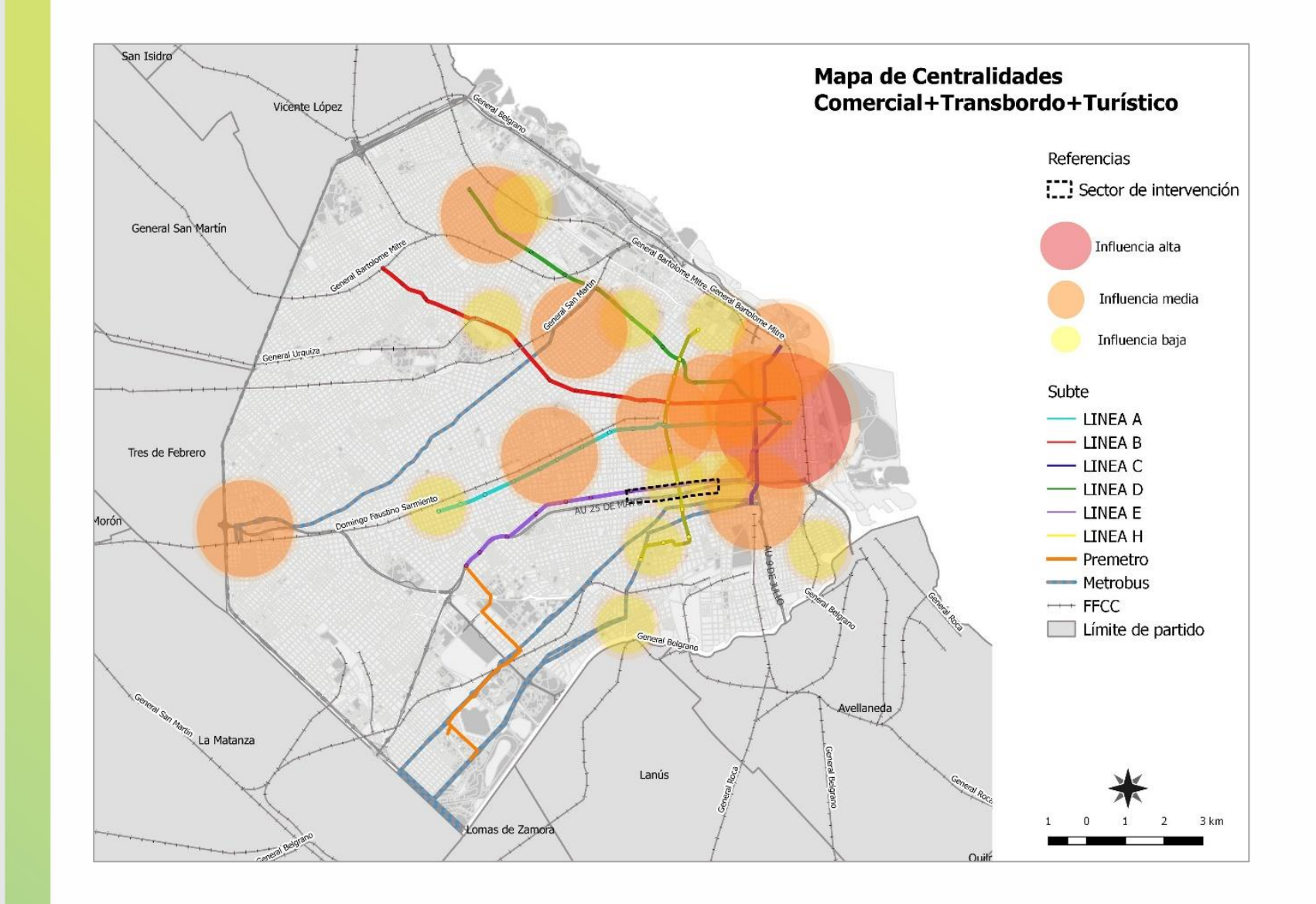

Para realizar el diagnóstico tenemos que indagar en las siguientes dimensiones:

- → Dimensión Sociodemográfica
- ➔ Dimensión Educativa
- ➔ Dimensión Socioeconómica
- ➔ Dimensión Ambiental
- → Dimensión Espacial (Construida)

En esta clase vamos a conectarnos a servicios web que nos permitan descargar información útil para realizar un diagnóstico urbano.

IMPORTANTE: Los servicios web OCG son un conjunto de tecnologías que facilitan la disponibilidad y el acceso a la información geoespacial usando un conjunto de estándares y especificaciones definidas (por la OCG Open Geospatial Consortium). Estos servicios garantizan la interoperabilidad entre sistemas. Los servicios nos permiten...

- → WMS Web Map Service. Ver, superponer y consultar información tanto ráster como vectorial.
- → WFS Web Feature Service. Descargar, procesar, analizar y editar información vectorial.
- → WCS Web Servicio de Coberturas. Descargar imágenes ráster.
- Si querés aprender más sobre IDE y Geoservicios, este tema lo vemos en el Curso <u>SIG nivel II</u> anótate <u>acá</u>.

## **Conexión a geoservicios WFS**

**1**. Desde la página web de IDERA (Infraestructura de Datos Espaciales de la República Argentina), dentro de la sección Geoservicios podemos encontrar servicios de IDE a los cuales conectarnos desde QGIS.

→ Ingresar a <u>http://www.idera.gob.ar</u>

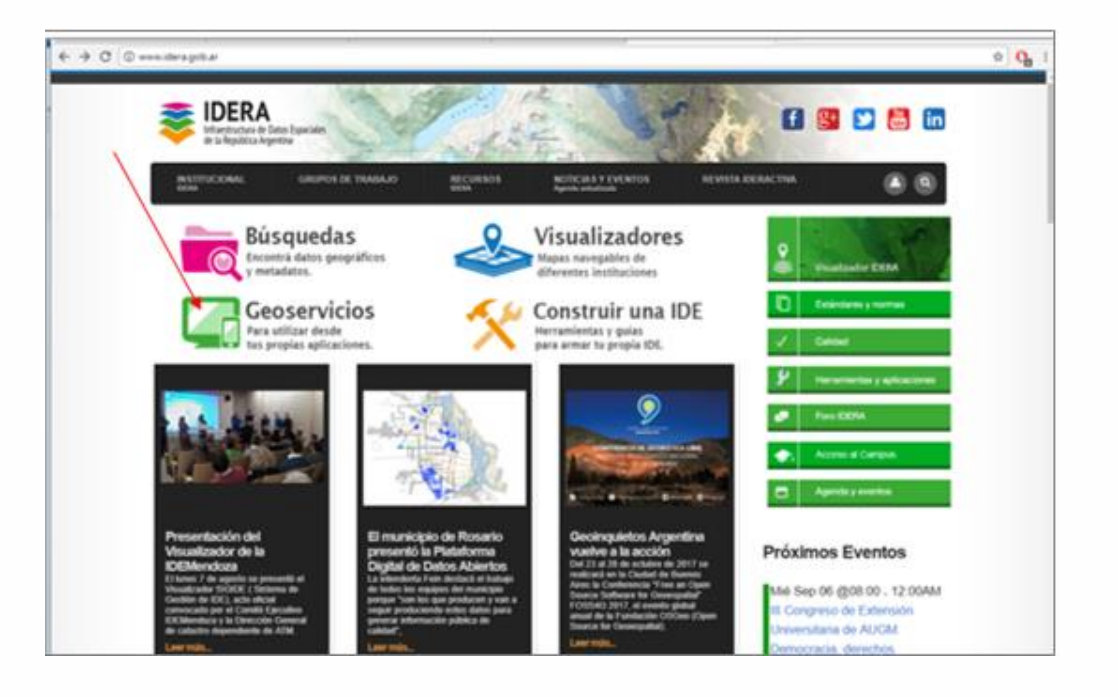

IMPORTANTE: Revisa el listado de organismos de IDERA, I ¡seguro encontrás información de interés sobre la ciudad que I estas investigando! 2. Al acceder a esta sección vamos a encontrar un listado de organismos, nacionales, provinciales, municipales, etc. Que forman parte de IDERA y publican información geográfica a través de un Geoservicio. En este ejemplo nos vamos a conectar al servicio WFS de la Universidad de General Sarmiento. Desde este servicio publican información geoespacial de los partidos del AMBA muy útil para realizar diagnósticos urbanos.

Lo que necesitamos es copiar la URL del servicio, en este caso con un clic derecho copiamos la del servicio WFS

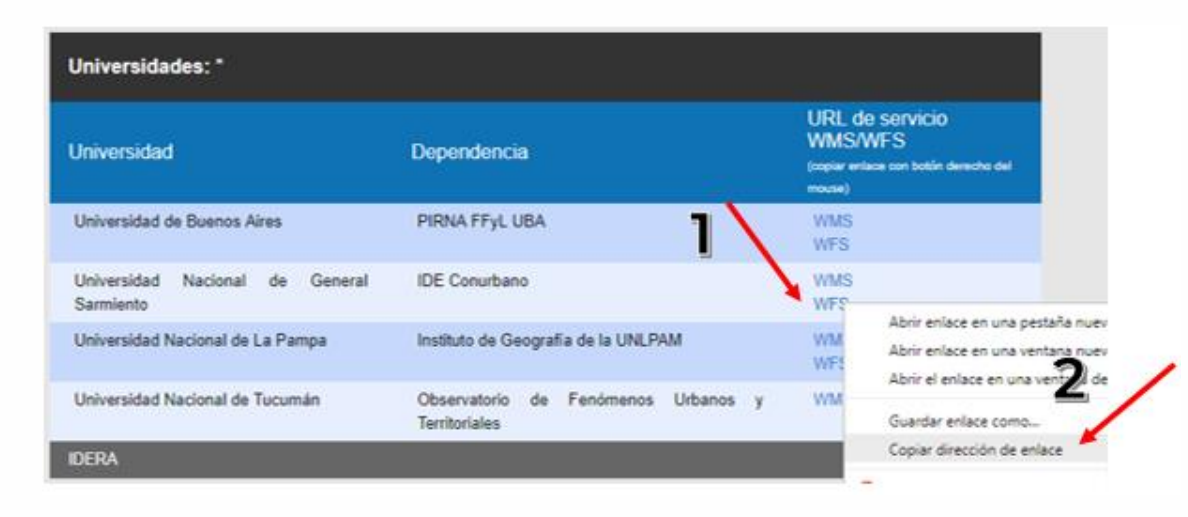

**3.** Una vez identificada la dirección web a la que nos vamos a conectar abrimos QGIS y añadimos una capa WFS.

- → Clic en el botón Administrador de fuentes de datos
- ➔ Seleccionar la pestaña WFS
- ➔ Elegir la opción Nuevo
- ➔ Poner un nombre a la conexión
- → Pegar la URL que copiamos en la página de IDERA (Ctrl+v)
- → OK

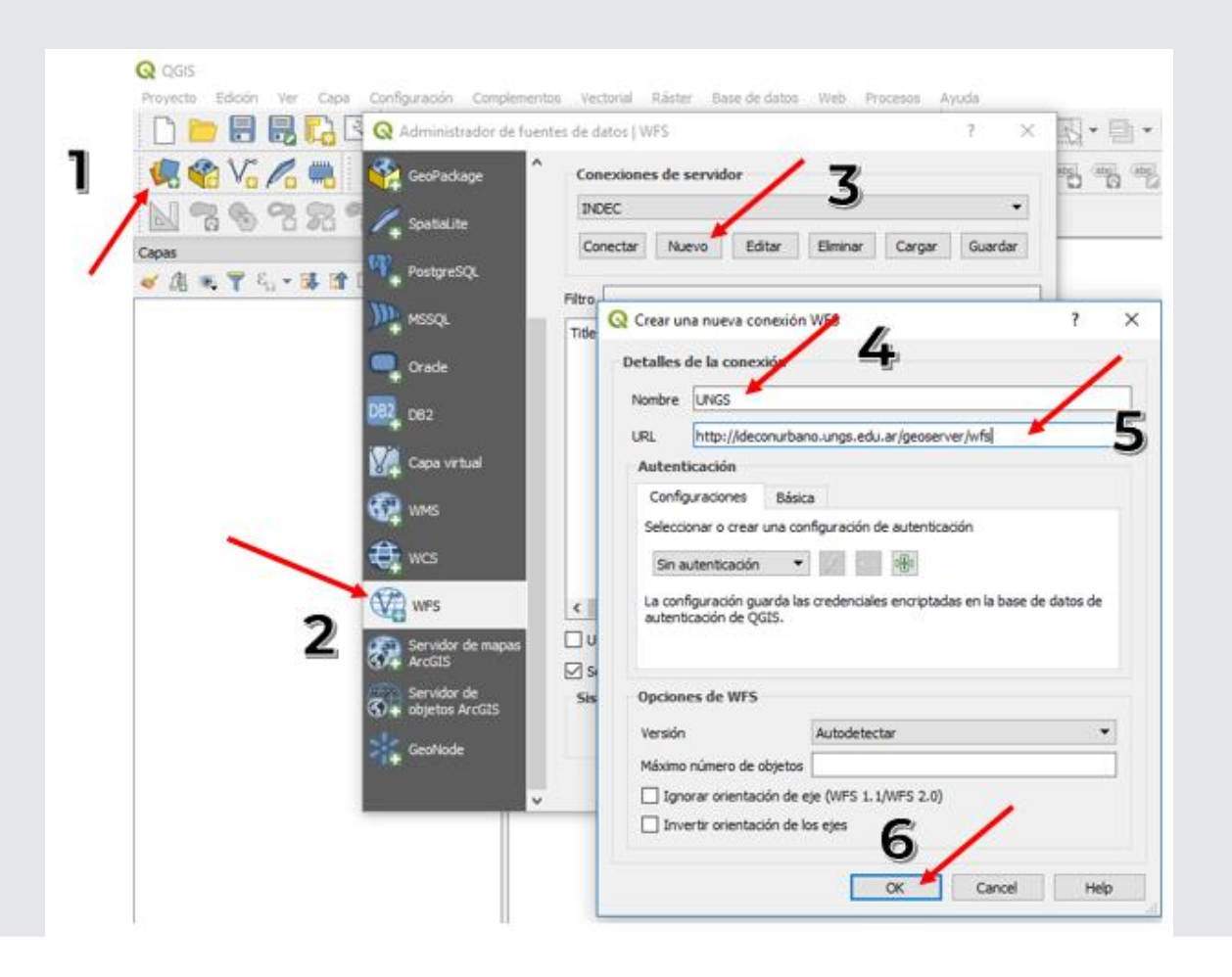

4. Volvemos a la ventana anterior y elegimos la opción Conectar

| 🛛 🔇 Adı              | Q Administrador de fuentes de datos   WFS |            |                         |              |              |  |  |  |
|----------------------|-------------------------------------------|------------|-------------------------|--------------|--------------|--|--|--|
| 🤗 G                  | eoPackage                                 | Conexiones | s de servidor           |              |              |  |  |  |
| 🖊 sp                 | patiaLite                                 | UNGS       | Nuevo Editar            | Eliminar Ca  | rgar Guardar |  |  |  |
| [ <sup>99</sup> + Рс | ostgreSQL                                 | Filtro     | onectar con el servicio | seleccionado |              |  |  |  |
| М.                   | SSQL                                      | Title      | Name                    | Abstract     | Sql          |  |  |  |

5. Se desplegara el listado de capas que publica la UNGS en este servicio. A modo de ejemplo vamos a seleccionar todas las capas del partido de San

Miguel → Añadir

| Q Administrador de fu     | uentes de datos   WFS                                  | ? X             |
|---------------------------|--------------------------------------------------------|-----------------|
| GeoPackage                | ^ Conexiones de servidor                               |                 |
| Snatial ite               | UNGS                                                   | •               |
| + optimize                | Conectar Nuevo Editar Eliminar Carg                    | ar Guardar      |
| nostgreSQL                | Lances I have been been been been been been been be    | and formational |
| m                         | Filtro                                                 |                 |
| MSSQL                     | Title                                                  | Name ^          |
| Orade                     | Tasas de Mortalidad Infantil por año según partido (19 | IDE:tmi_199     |
| + order                   | San Miguel Urbanizaciones                              | IDE:smig_ur     |
| DB2 DB2                   | San Miguel Salud<br>San Miguel Manzanas                | IDE:smig_sa     |
| +                         | San Miguel Localidades                                 | IDE:smig_lo-    |
| V                         | San Miguel Industrias                                  | IDE:smig_in     |
| Capa virtual              | San Miguel Espacios Verdes                             | IDE:smig_es     |
| -                         | San Miguel Censo Poblacional 2001                      | IDE:smig_pd     |
| WMS                       | San Miguel Censo Poblacional 1991                      | IDE:smig_pd     |
| Contraction of the second | San Miguel Calles                                      | IDE:smig_ca     |
| <b>A</b> 11100            | San Miguel Barrios                                     | IDE:smig_ba     |
| WCS                       | San Miguel Asentamientos                               | IDE:smig_as     |
| 0                         | San Martín Manzanas                                    | IDE:smar_m 🗸    |
| WFS                       | <                                                      | >               |

contacto@cambalachecoopera.com.ar 💑 cambalachecoopera.com.ar

Cuando se cargan las capas del servicio podemos visualizar: Hospitales, industrias, calles, manzanas, espacios verdes, datos de población, etc. Esta información es vital para realizar un diagnóstico.

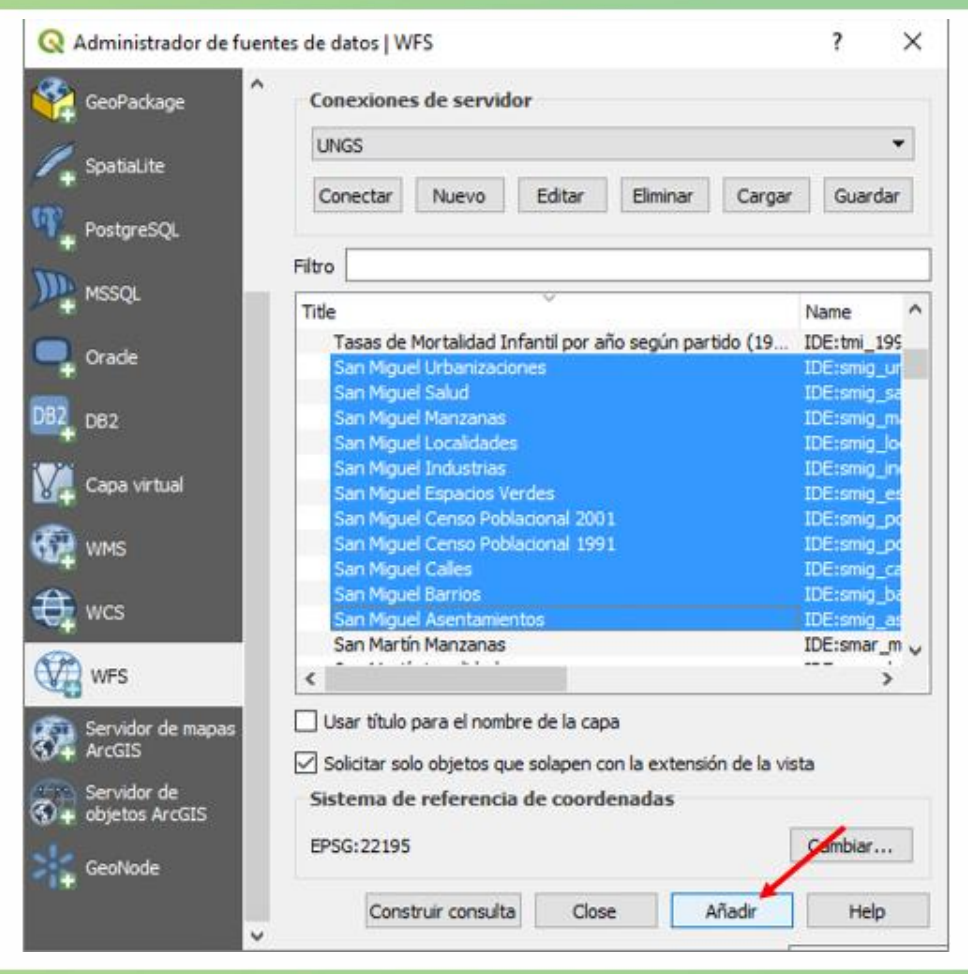

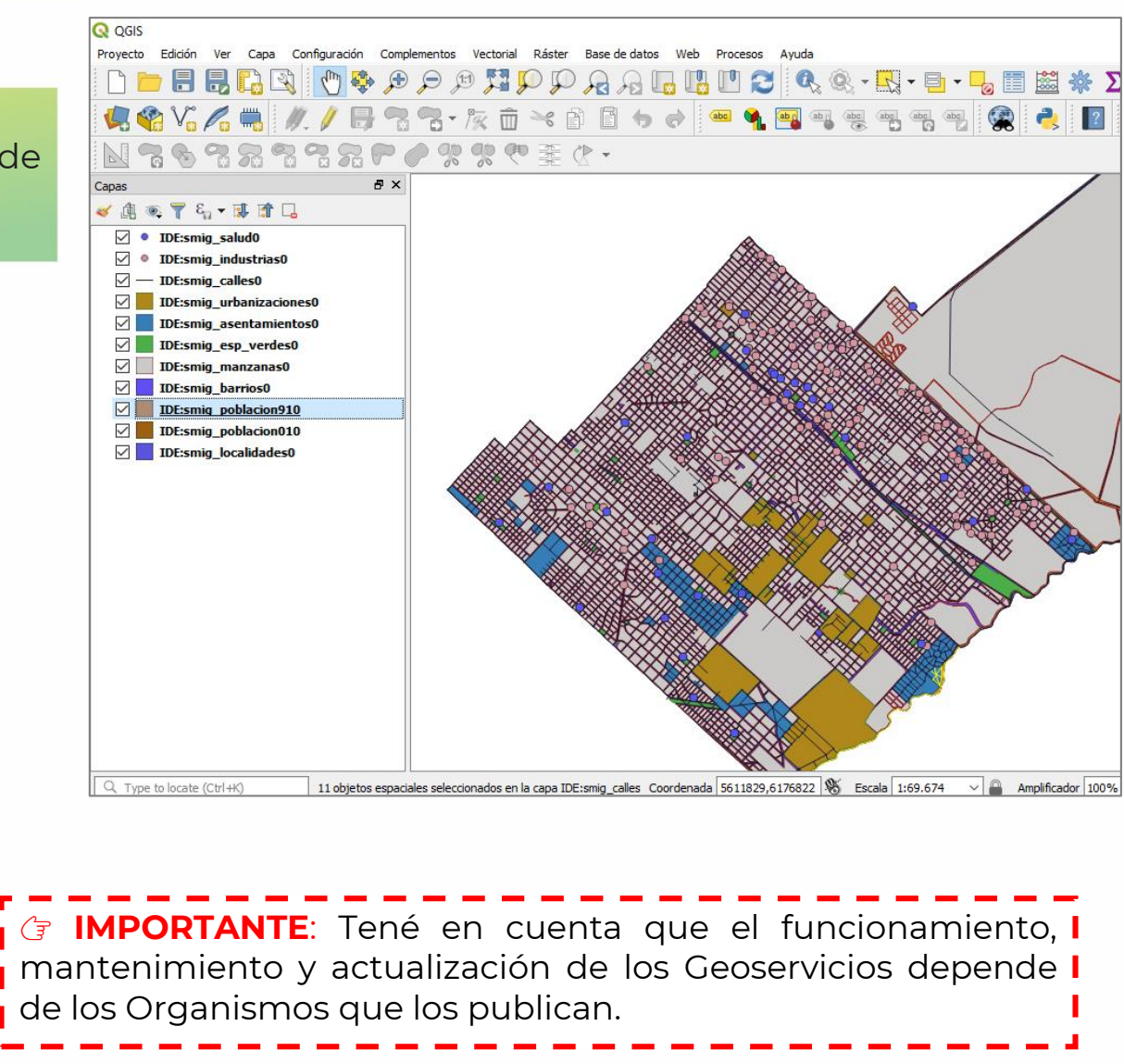

## **Conexión a geoservicios WMS**

1. También podemos acceder a fotografías aéreas de algunas ciudades del país desde el servicio WCS del Instituto Geográfico Nacional. El Instituto Geográfico Nacional (IGN) pone a disposición de los usuarios un repositorio de fotografías aéreas. Para poder acceder a ellas es necesario ingresar al servidor del IGN en https://ide.ign.gob.ar/geoservicios/

- → Ingresar a https://ide.ign.gob.ar/geoservicios/rest/services
- → Clic en Sensores remotos

| ← → C                                                                                                    |  |  |  |  |  |  |  |  |
|----------------------------------------------------------------------------------------------------|--|--|--|--|--|--|--|--|
| ArcGIS REST Services Directory                                                                                                    |  |  |  |  |  |  |  |  |
| Home > services                                                                                                    |  |  |  |  |  |  |  |  |
| JSON   SOAP                                                                                                    |  |  |  |  |  |  |  |  |
| Folder: /                                                                                                    |  |  |  |  |  |  |  |  |
| Current Version: 10.5                                                                                                    |  |  |  |  |  |  |  |  |
| View Footprints In: ArcGIS Online map viewer                                                                                                    |  |  |  |  |  |  |  |  |
| Folders:                                                                                                    |  |  |  |  |  |  |  |  |
| <ul> <li>ANIDA</li> <li>Geoprocesos</li> <li>gestion_riesgo</li> <li>Hosted</li> <li>Mapas_IGN</li> <li>MDE</li> <li>Open_Data</li> <li>sensores_remotos</li> <li>SIG</li> </ul> |  |  |  |  |  |  |  |  |

2. Elegir del listado de fotos la ciudad que queremos visualizar, en este ejemplo elegimos Santa Rosa, Pcia. de La Pampa

- sensores remotos/santa fe norte (ImageServer)
- sensores remotos/santa fe parana (ImageServer)
- sensores remotos/santa fe (ImageServer)
- sensores remotos/santa rosa (ImageServer)
- sensores remotos/santiago del estero (ImageServer)
- sensores remotos/sijan (ImageServer)
- sensores remotos/trelew (ImageServer)

#### 3. Copiamos la URL del servicio WMTS

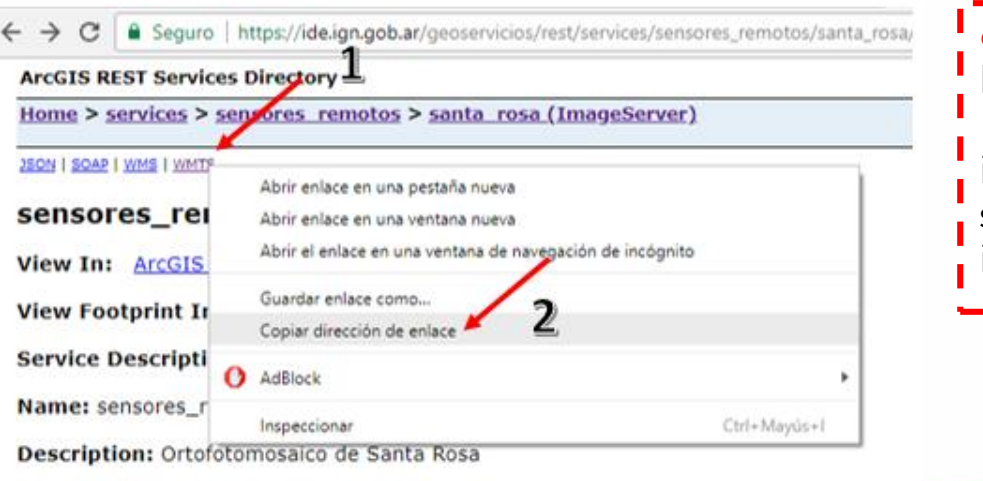

IMPORTANTE: Revisá el listado de fotos aéreas del IGN, ¡seguro encontrás información de interés sobre la ciudad que estas investigando!

#### 5. Volvemos a la ventana anterior y elegimos la opción Conectar

**4.** Una vez identificada la dirección web a la que nos vamos a conectar volvemos a QGIS y añadimos la capa WMS. El procedimiento es similar a los pasos que seguimos anteriormente.

#### Clic en el botón Administrador de fuentes de datos

- ➔ Seleccionar la pestaña WMS
- → Elegir la opción Nuevo
- ➔ Poner un nombre a la conexión
- Pegar la URL que copiamos en la página de IGN (Ctrl+v)
- → OK

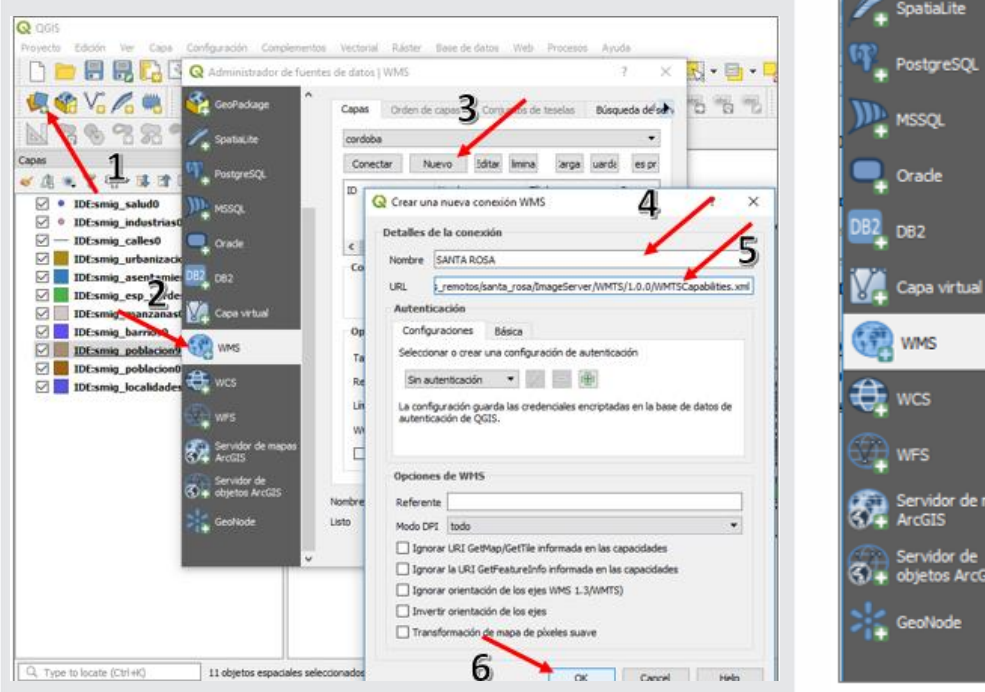

6. Seleccionamos la foto y elegimos Añadir

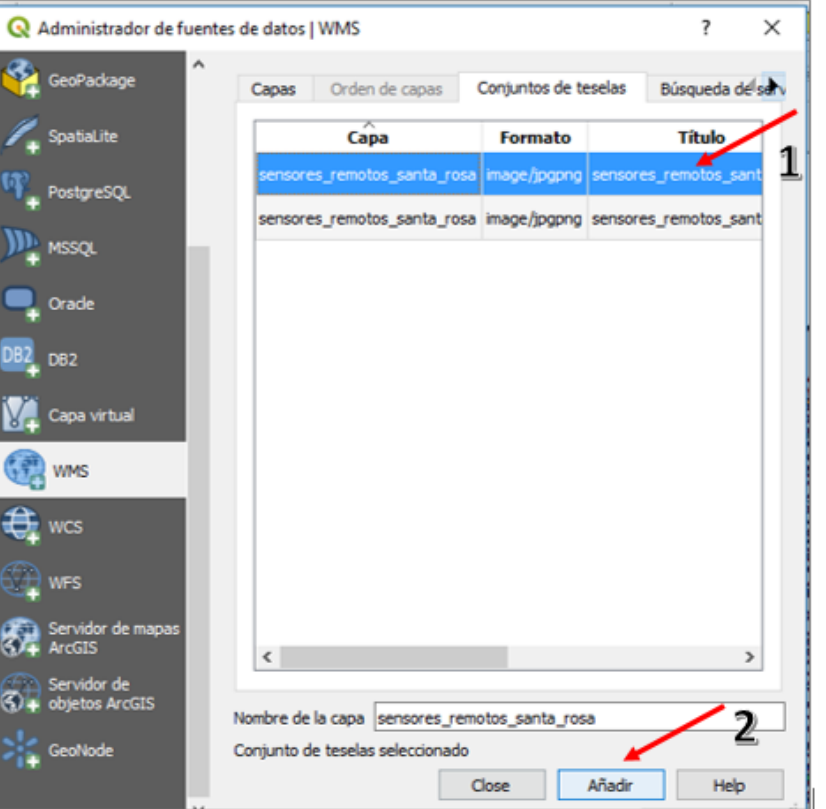

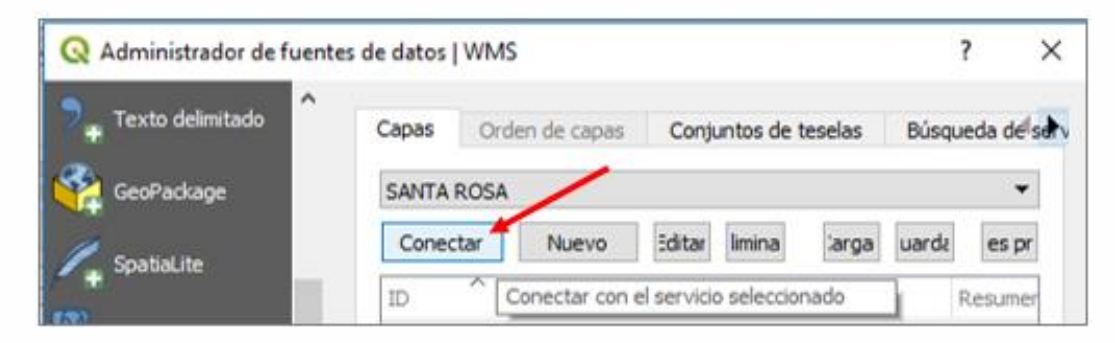

**7.** La foto se visualizará de la siguiente forma.

| QGIS   |         |        |               |            |          |           |           |        |              |              |          |                       |     |     |
|--------|---------|--------|---------------|------------|----------|-----------|-----------|--------|--------------|--------------|----------|-----------------------|-----|-----|
| oyecto | Edición | Ver    | Capa          | Configurad | ción Com | plementos | Vectorial | Ráster | Base de dato | s Web I      | Procesos | Ayuda                 |     |     |
|        |         |        |               |            | 🖏 🖉      |           | 0 🞵 🤉     | PP     |              |              | •        | 0,0                   | • 🔣 | • 🖶 |
|        | V.      | Po     |               | 1.1        | 69       | 3 %-      | 家面        | × [    | j 🗄 👈        |              | · •      | <b>ab</b> ij (abij (a |     | abc |
| 19     | 3 🗞     | 2      | <b>R</b> •    | 2 73 9     |          | 0%        | % A       | ● 業(   | ₹ -          |              |          |                       |     |     |
| pas    |         |        |               |            | ē ×      | 1         |           |        | _            | ALC: NO. PRO |          | 100                   | 1   |     |
|        | SERSON  | res re | J 11<br>motos | santa rosa | 2        |           |           |        |              |              |          |                       |     |     |
|        |         |        |               |            |          |           | 1000      |        |              |              |          |                       |     |     |

### Fuentes de descarga de Información Geográfica para el diagnóstico urbano

Por ultimo les dejamos un listado de páginas de donde van a poder descargar capas o conectarse a servicios con información útil para realizar un diagnóstico urbano.

- → <u>SIG del COSIPLAN</u>: <u>http://www.sig.cosiplan.unasursg.org/</u>
- Portal de datos abiertos de Agroindustria: <u>https://datos.magyp.gob.ar/</u>
- → Buenos Aires Data: <u>http://data.buenosaires.gob.ar/</u>
- Ministerio de Energía y Minería: <u>http://datos.minem.gob.ar/</u>
- IDE planificación territorial: <u>www.mininterior.gov.ar/planificacion/planificacion.p</u> <u>hp</u>
- Portal de datos abiertos de la Provincia de Buenos Aires: <u>http://datos.gba.gob.ar/</u>
- → IDERA: <u>www.idera.gob.ar</u>
- GeoServicios de INDEC (se accede desde la página web de IDERA)

- → Relevamiento de asentamientos informales: <u>http://relevamiento.techo.org.ar/</u>
- Plataforma abierta nacional del hábitat: <u>https://panh.mininterior.gob.ar/#/</u>
- ➔ IDE Dirección General de Catastro Gobierno de La Pampa: <u>http://www.catastro.lapampa.gov.ar</u>
- → IDE Pcia. de La Pampa, servicio WMS: <u>http://idelp.lapampa.gob.ar/geoserver/ows?service=wm</u> <u>s&version=1.3.0&request=GetCapabilities</u>
- → IDE Transporte: <u>https://ide.transporte.gob.ar/</u>
- → ARBA: <u>http://www.arba.gov.ar/geoarba/inicio.asp</u>

(7 IMPORTANTE: cuando busques información geoespacial de alguna ciudad siempre empezá por ir a buscarla en la página del municipio, el departamento o la provincia en cuestión.

#### **ACTIVIDAD:**

Busca en las páginas que vimos en el tutorial información para crear mapas de cada una de las dimensiones que abarca el diagnóstico para la ciudad que sea de tu interés. Por ejemplo, podes buscar información geoespacial de la dimensión Sociodemográfica conectándote al servicio web de INDEC; o podes acceder a información socioeconómica descargando información de la Plataforma abierta Nacional del Hábitat.

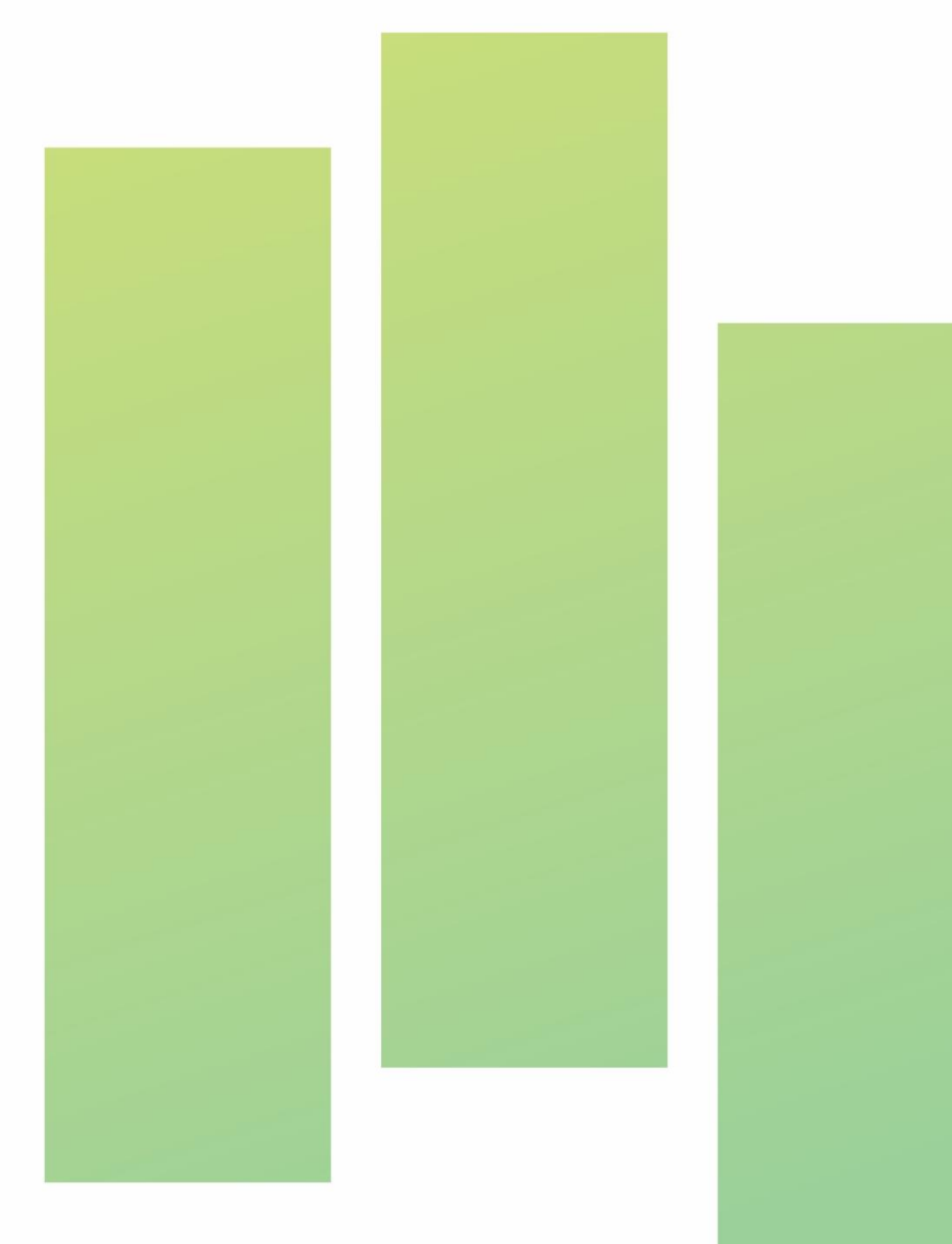

## **Aprendiste mucho, ¿cierto?**

En la próxima clase vamos a descargar información de "Información del entorno físiconatural".

G Si querés profundizar en el aprendizaje de los Sistemas de información geográfica, ¡sumate a nuestros <u>cursos</u>, tenemos dos modalidades: Online y presencial<u>, conocé todos los</u> <u>cursos haciendo click acá</u>.

(3) ¿Te gustó la clase y querés compartirla con tus amigxs? ¡Invitalxs al curso! Deciles que nos escriban a <u>contacto@cambalachecoopera.com.ar</u> o que se inscriban en <u>http://cambalachecoopera.com.ar/capacitaciones</u> y van a recibir su usuario y contraseña para acceder al curso desde nuestra aula virtual.

¡Gracias! Y hasta la próxima 😊

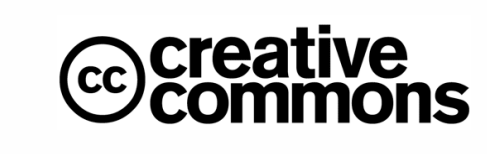

Atribución (Attribution): En cualquier explotación de la obra autorizada por la licencia será necesario reconocer la autoría (obligatoria en todos los casos).

No Comercial (Non commercial): La explotación de la obra qu limitada a usos no comerciales.

Compartir Igual (Share ailke): La explotación autorizada incluy creación de obras derivadas siempre que mantengan la misma licencia al ser divulgadas.

¡Gracias y hasta la próxima! Seguinos en las redes para enterarte de todo

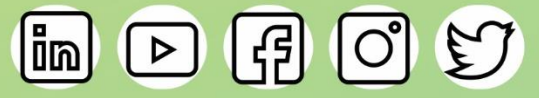

© 2019 Cambalache. Todos los derechos reservados

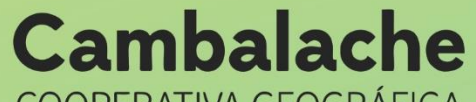

**COOPERATIVA GEOGRÁFICA** 

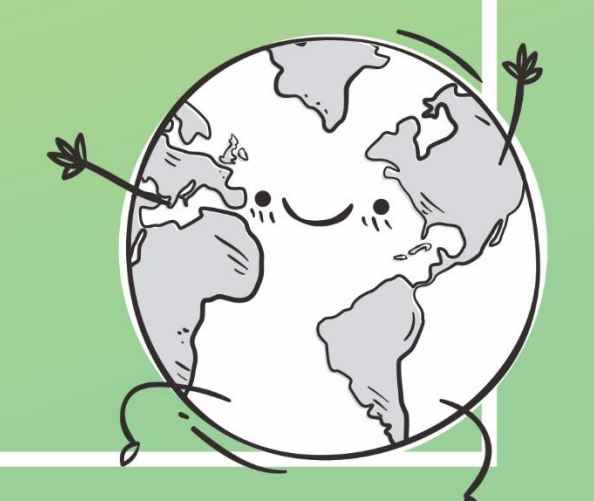